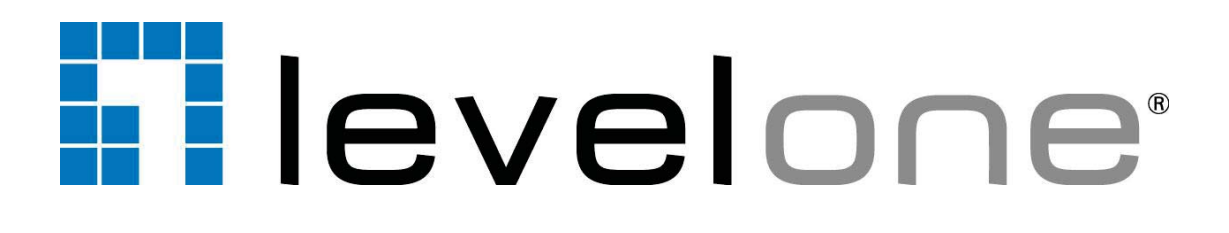

NVR-0435

OneSecure Video Management Software, 64-Channel

Amdinstrator Manual

For Version 3.0.09

## การตั้งค่า IP Address ของเครื่องคอมพิวเตอร์

การตั้งค่า IP address ของเครื่องคอมพิวเตอร์นั้น ต้องทำการตั้งให้อยู่ในคลาสเดียวกันกับตัวกล้องเพื่อที่จะให้กล้องและตัวเครื่อง คอมพิวเตอร์สามารถเชื่อมต่อข้อมูลเข้าด้วยกันได้ โดยการตั้งค่า IP Address นั้นสามารถทำได้โดยการเข้าไปที่ Control Panel → Network and Internet → Network and Sharing Center → Change adapter settings → Local Area Connecting → Properties → Internet Protocol Version 4 (TCP/IPv4) → หลังจากนั้นให้เลือก Use the following IP address เพื่อทำการตั้งค่า IP address ได้

| A MARKAN AND A MARKAN AND AND AND AND AND AND AND AND AND A | Thereity - " a summer of the start                                                                 | No. of Concession, Name                                                                                     |                      | - 0 - X |
|----------------------------------------------------------------------------------------------------|----------------------------------------------------------------------------------------------------|----------------------------------------------------------------------------------------------------|----------------------|---------|
| 😋 🔍 🛡 📴 🕨 Control Panel 🕨                                                                                                    |                                                                                                    | •                                                                                                    | Search Control Panel | م       |
|                                                                                                    | Adjust your computer's settings                                                                    | View by: Category 🔻                                                                                         |                      |         |
|                                                                                                    | Review your computer's status<br>Back up your computer<br>Find and fix problems                    | User Accounts and Family Safety<br># Add or remove user accounts<br>Set up parental controls for any user   |                      |         |
|                                                                                                    | View network and Internet<br>View network status and tasks<br>Choose homegroup and sharing options | Appearance and Personalization<br>Change the theme<br>Change desktop background<br>Adjust screen resolution |                      |         |
|                                                                                                    | Hardware and Sound<br>View devices and printers                                                    | Clock, Language, and Region<br>Change keyboards or other input methods                                      |                      |         |
|                                                                                                    | Programs<br>Uninstall a program                                                                    | Ease of Access<br>Let Windows suggest settings<br>Optimize visual display                                   |                      |         |
|                                                                                                    | Network and In                                                                                     | ternet                                                                                                    |                      |         |
|                                                                                                    |                                                                                                    |                                                                                                    |                      |         |
|                                                                                                    |                                                                                                    |                                                                                                    |                      |         |
|                                                                                                    |                                                                                                    |                                                                                                    |                      |         |
|                                                                                                    |                                                                                                    |                                                                                                    |                      |         |
|                                                                                                    |                                                                                                    |                                                                                                    |                      |         |
|                                                                                                    |                                                                                                    |                                                                                                    |                      |         |
|                                                                                                    |                                                                                                    |                                                                                                    |                      |         |
|                                                                                                    |                                                                                                    |                                                                                                    |                      |         |
|                                                                                                    |                                                                                                    |                                                                                                    |                      |         |
|                                                                                                    |                                                                                                    |                                                                                                    |                      |         |
|                                                                                                    |                                                                                                    |                                                                                                    |                      |         |
|                                                                                                    |                                                                                                    | COLUMN TWO IS NOT                                                                                           | EN 🔺 😚 🙄 📢           | 11:00   |

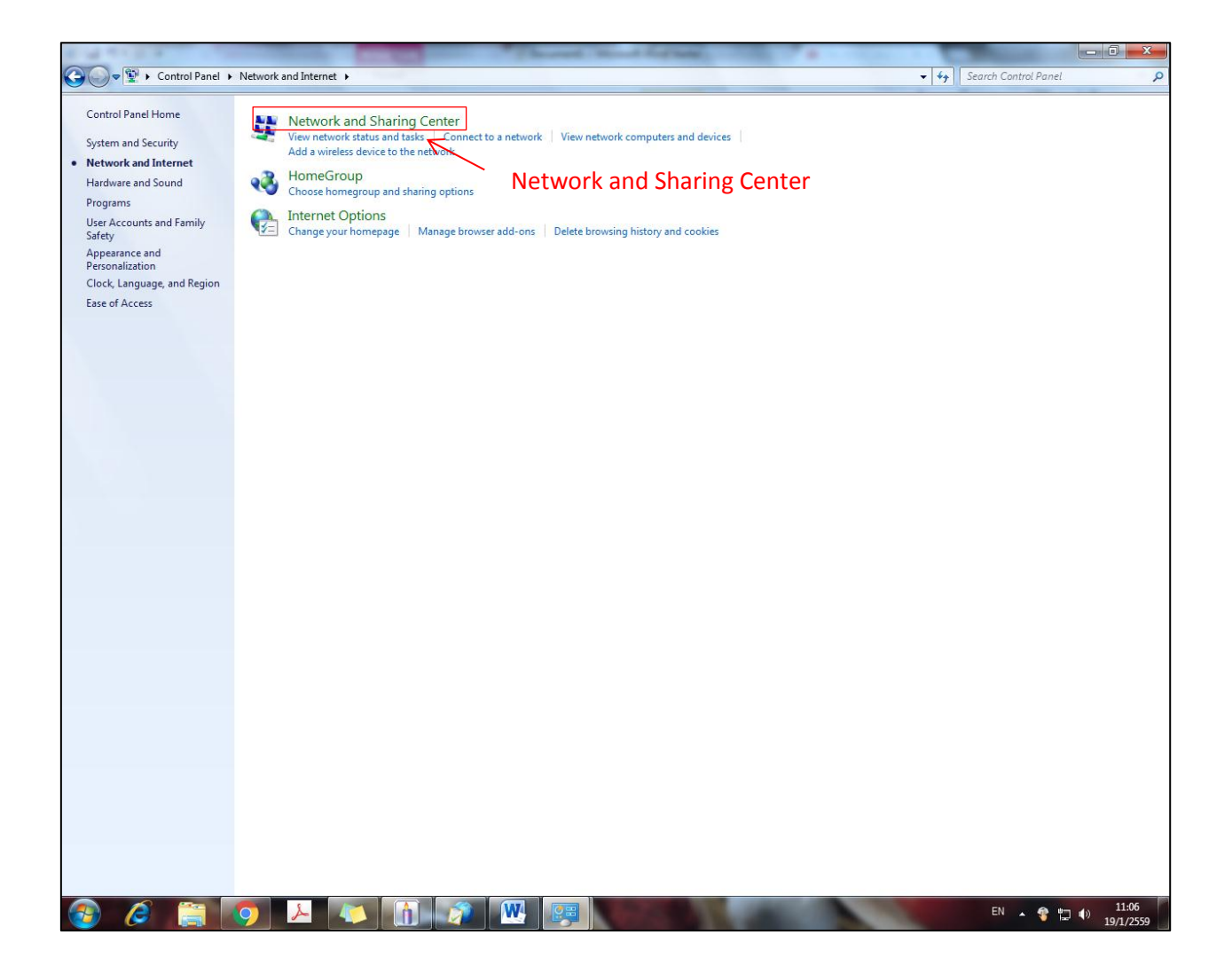

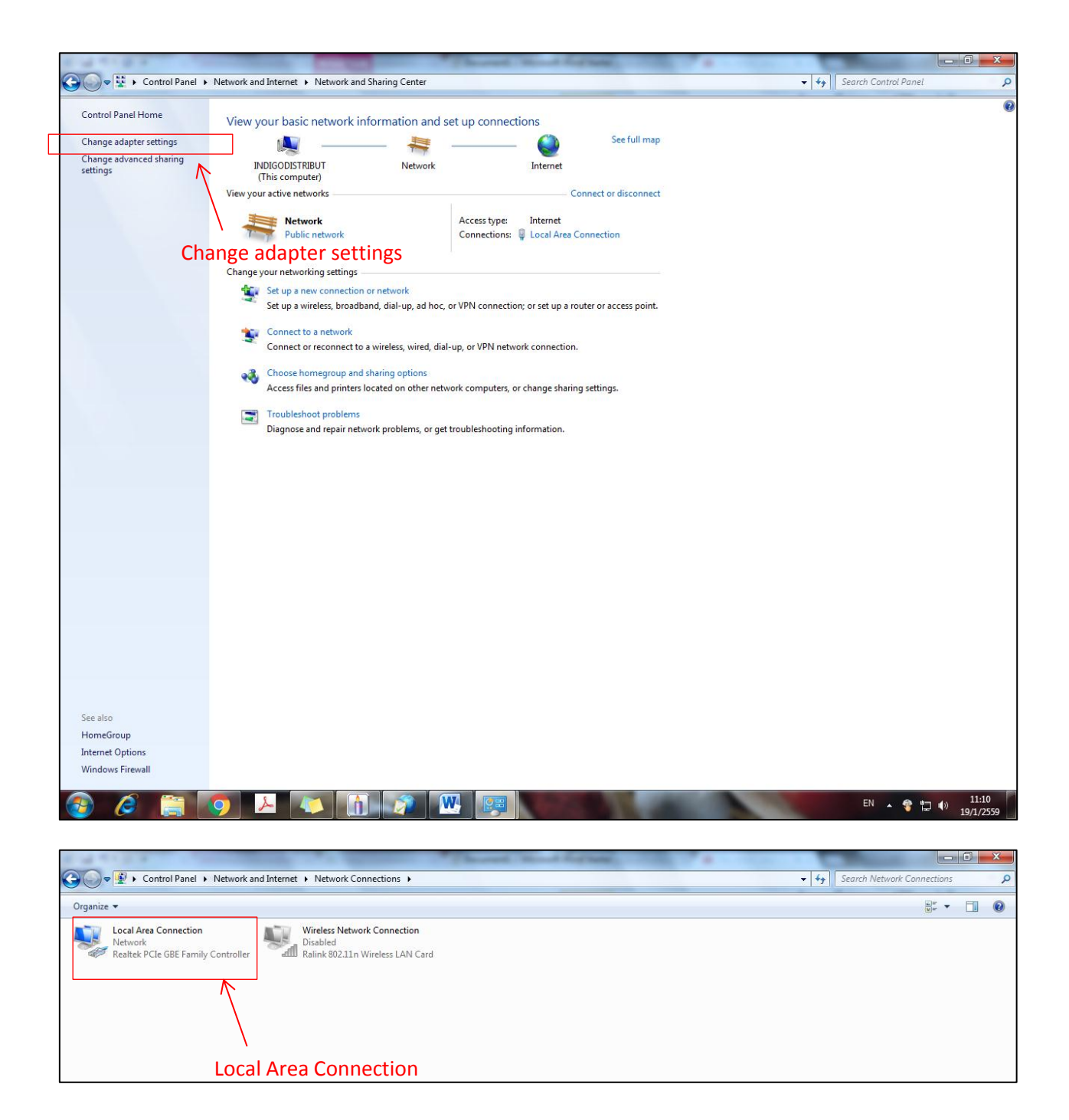

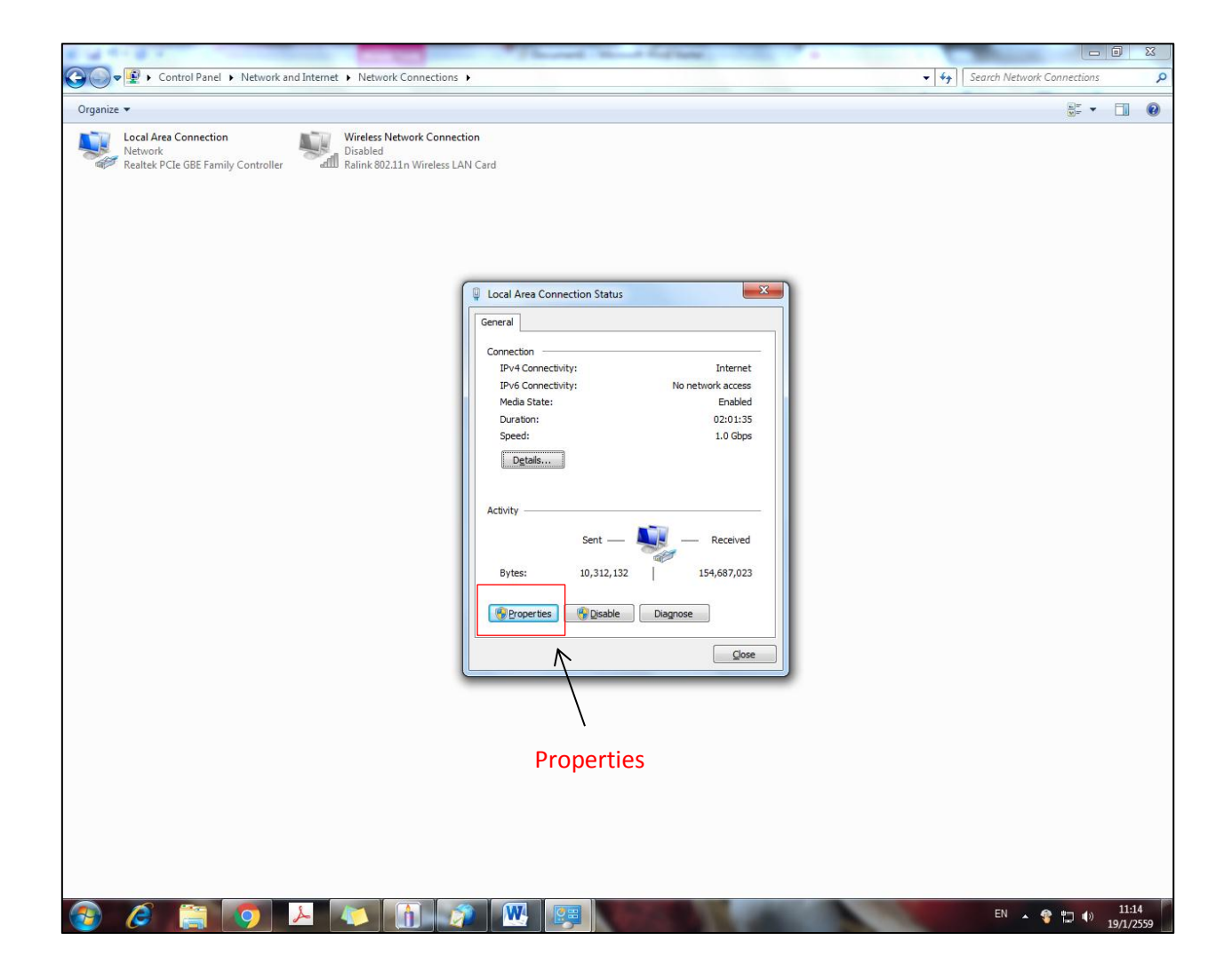

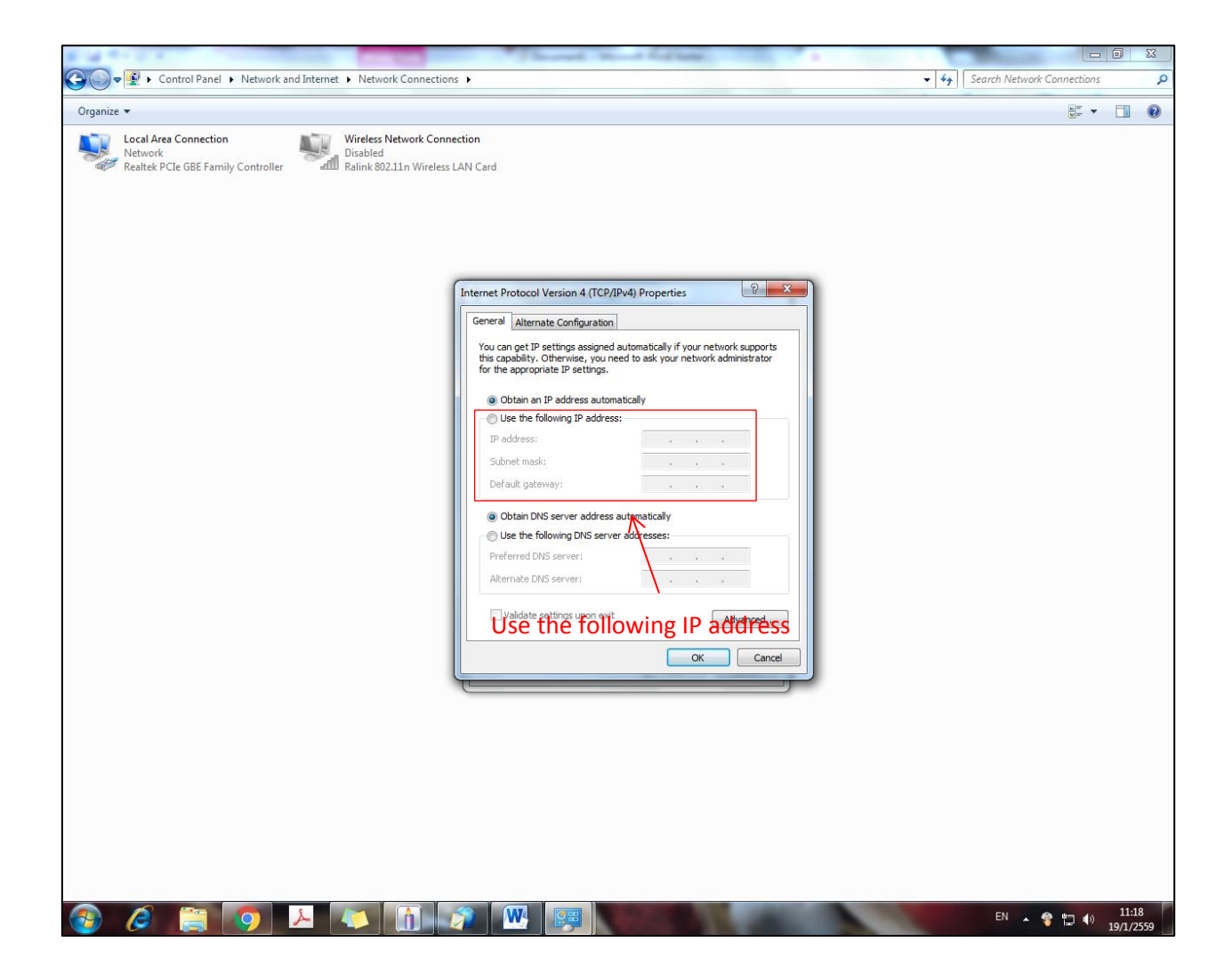

#### การใช้งานโปรแกรม One Secure

ในส่วนของการใช้งานโปรแกรม One Secure นี้จะมีอยู่ 2 ส่วนด้วยกันคือ One Secure Administrator tool และ One Secure Workstation โดยในส่วนของ One Secure Administrator Tool นั้นมีหน้าที่เสมือนการจำลองเครื่องคอมพิวเตอร์ให้กลายเป็นเครื่องบันทึก

การใช้งานเริ่มต้นของโปรแกรม One Secure ต้องเปิดตัว One Secure Administrator ก่อนโดยการ Search หาเพื่อทำการเปลี่ยน การตั้งค่าโดยไปที่ Search → One Secure Administrator tool

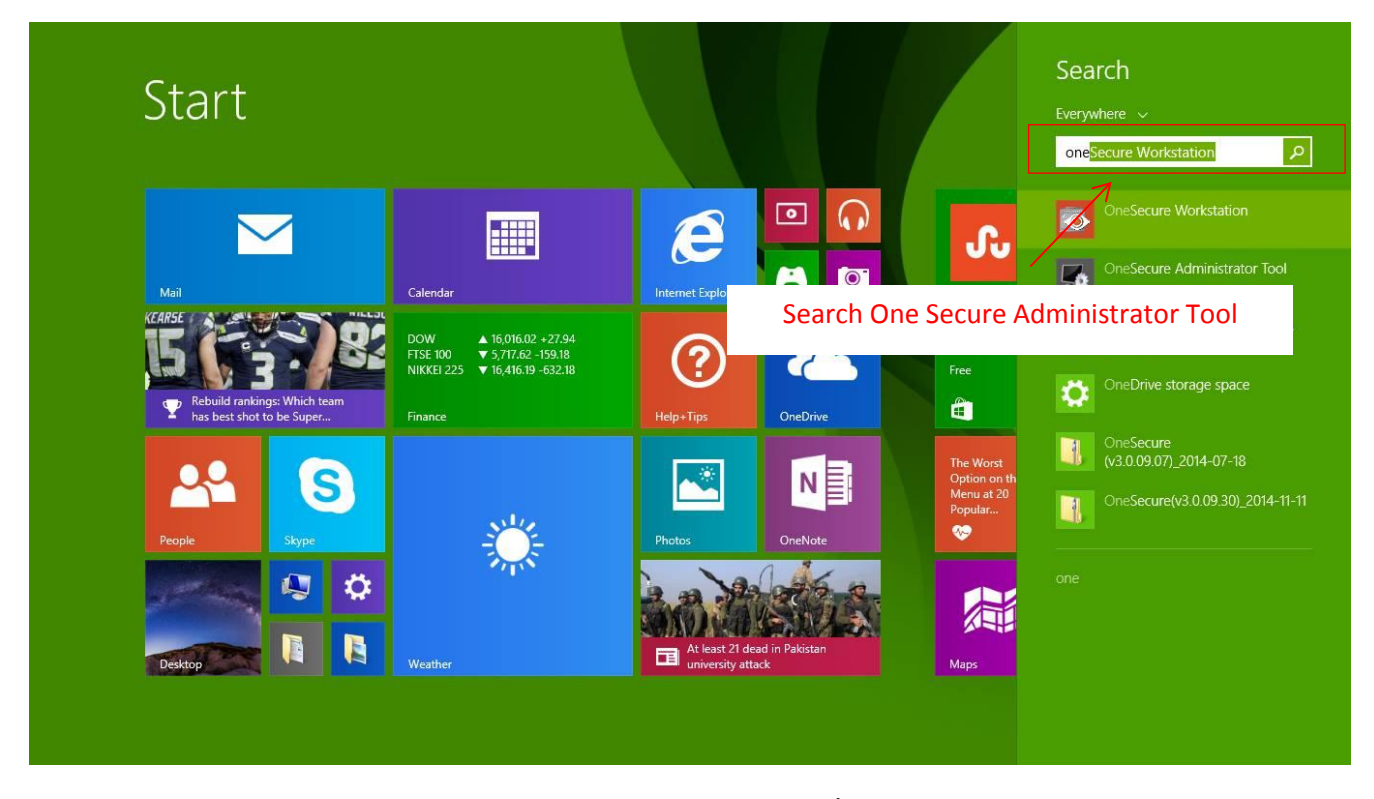

เมื่อเลือก OneSecure Administrator Tool แล้วจากหน้าต่างโปรแกรมนี้จะมีหน้าต่างเมนูอยู่ 2 เมนูใหญ่ๆ คือ Setting และ Service ในหน้าของ Setting นี้ให้เลือกที่เมนู IP Address ที่ค่าเริ่มต้นจะเป็น Auto-Detection ให้เลือกไปที่ตัวเลือกที่เป็นค่า IP Address ของ เครื่องที่ได้ตั้งค่าไว้ก่อนหน้า แล้วกดปุ่ม Apply ด้านล่างเพื่อทำการยืนยัน

| Distribution       | QuickSupp        | WES7 wim<br>installati   | NVR3 Administrator Tool                                      | ×.                       |                                 |
|--------------------|------------------|--------------------------|--------------------------------------------------------------|--------------------------|---------------------------------|
|                    | $\mathbf{P}$     |                          | Setting Service                                              |                          | And the second second           |
| This PC            | Google<br>Chrome | OnéSecure<br>Workstation | NVR Server     Redundancy Server Local                       |                          |                                 |
|                    |                  |                          | IP Address 192.168.1.148                                     |                          |                                 |
| Recycle Bin        | TeamViewer<br>11 | intellect                | Port 80                                                      |                          |                                 |
|                    |                  |                          | Host Root Webroot Application<br>Authentication Basic Digest |                          |                                 |
| Panel              | 4000             | เลือกค่า                 | IP Address ของเครื่องที่ได้ตั้งไว้                           | กดปุ่ม Apply เพื่อยืนยัน | แการตั้งค่า                     |
| Adobe<br>Reader XI | AxxonNext        |                          |                                                              |                          |                                 |
| Intellect          | AcconNext        |                          |                                                              | Close Apply              |                                 |
| D<br>Training_M.   | Additional       |                          |                                                              |                          | Windows 8.1 Pro<br>Build 9600   |
| # (                | 2                | <b>9</b>                 |                                                              | E                        | 🚟 🔺 💽 🕄 🏷 ENG 4:34 PM 1/20/2016 |

เมื่อทำตามขั้นตอนแล้วสามารถเซ็คได้ว่าการตั้งค่านั้นสำเร็จหรือเปล่าให้ไปที่เมนู Service หน้าเมนูนี้จะต้องแสดงค่า Status เป็น Start ทั้งหมดตามรูปด่านล่าง

| Distribution | QuickSupp        | WES7 wim                 |                       |                |                         |                                                                                                    |                                             |
|--------------|------------------|--------------------------|-----------------------|----------------|-------------------------|----------------------------------------------------------------------------------------------------|---------------------------------------------|
| 1.11         |                  |                          | 🚺 NVR3 Ad             | dministrato    | r Tool                  |                                                                                                    |                                             |
|              |                  |                          | Setting               | Servio         | e                       |                                                                                                    | Barres Corner                               |
| This PC      | Google<br>Chrome | OneSecure<br>Workstation | Services              |                |                         |                                                                                                    |                                             |
| 100          |                  |                          |                       | Туре           | Server Name             | Status                                                                                                    |                                             |
| ecycle Bin   | TeamViewer       | intellect                |                       | <b>.</b>       | Active Service Manager  | Start                                                                                                    |                                             |
|              |                  | [INDIGO] 2               |                       | <b>,</b>       | Active Media Server     | Start                                                                                                    |                                             |
| Control      | AxxonNext        | Newsfolder               |                       | <u>.</u>       | Active Schedule Service | Start                                                                                                    |                                             |
| Panel        | AxonNest         |                          |                       |                |                         |                                                                                                    |                                             |
| Intellect    | AvionNext.       |                          |                       |                |                         | Close                                                                                                    | -Rether                                     |
|              |                  |                          | مرابعاتين.<br>الاستان | and the second | CONTRACT MARCINE        | A starting and a starting and a starting and a starting and a starting and a starting and a starting and a start | ALC AND AND AND AND AND AND AND AND AND AND |
| Training_M   | Additional       | AN                       |                       |                | The second second       | TINK                                                                                                    | Windows 8.1 Pro<br>Build 9600               |
|              | e [              | i 🦻 6                    | 🧭 🍢                   |                |                         |                                                                                                    | - 🙀 📰 🗊 🖓 🔥 ENG 4:35 PM                     |

หลังจากนั้นให้เปิดโปรแกรม OneSecure Workstation มา เมื่อเปิดมาแล้วจะปรากฎหน้าต่างของตัวโปรแกรมซึ่งจะมีรายละเอียด ให้กรอกต่างๆ โดยจะกรอกรายละเอียดคือ Server Name : (ให้กรอกรายละเอียดของชื่อที่ต้องการจะตั้งให้เป็นชื่อของ Server เช่น CCTV)
Server IP : (ให้กรอกรายละเอียดของ IP Address ของเครื่องๆ ที่ได้ตั้งไว้ตอนแรก)
Server Port : (พอร์ตที่ใช้ในการเรียกภาพขึ้นมาดู โดยค่าเริ่มต้นจะเป็น 80)
Account : (เป็น User Name ที่ได้มีการตั้งขึ้นโดยค่าเริ่มต้นจะเป็น admin)
Password : (เป็น Password ที่ได้มีการตั้งขึ้นโดยค่าเริ่มต้นจะเป็น 123456 )
โดยในส่วนของ Account และ Password นี้จะมีการกำหนดสิทธิ์ในการเข้าไปอยู่ด้วยเพื่อเป็นการแบ่งหน้าที่ต่างๆ

| 3    | OneSecure Workstation     | - 0 ×                    |
|------|---------------------------|--------------------------|
|      |                           |                          |
|      |                           |                          |
|      |                           |                          |
|      |                           |                          |
|      | OneSecure Workstation     |                          |
|      |                           |                          |
| Se   | rver Name Manual ×        |                          |
| Se   | rver IP 192.168.1.148     |                          |
| Se   | rver Port 80              |                          |
| Ac   | count admin               |                          |
| Pa   | ssword                    |                          |
| Init | tial Page Live            |                          |
|      |                           |                          |
|      |                           |                          |
|      | nguage English            |                          |
|      |                           |                          |
|      | Remember Account/Password |                          |
|      | Auto Login                |                          |
| Eor  | root Password?            |                          |
|      |                           |                          |
|      | Save                      |                          |
|      |                           |                          |
|      | leve 🖬                    | lone                     |
|      |                           |                          |
|      |                           |                          |
|      | 📖 - br 🖬 🕫 🖓 🕼            | ENG 4:39 PM<br>1/20/2016 |

เมือกรอกรายละเอียดแล้วให้กดปุ่ม Login ระบบจะทำการเข้าสู่หน้าหลักของตัวโปรแกรมดังรูปด่านล่าง

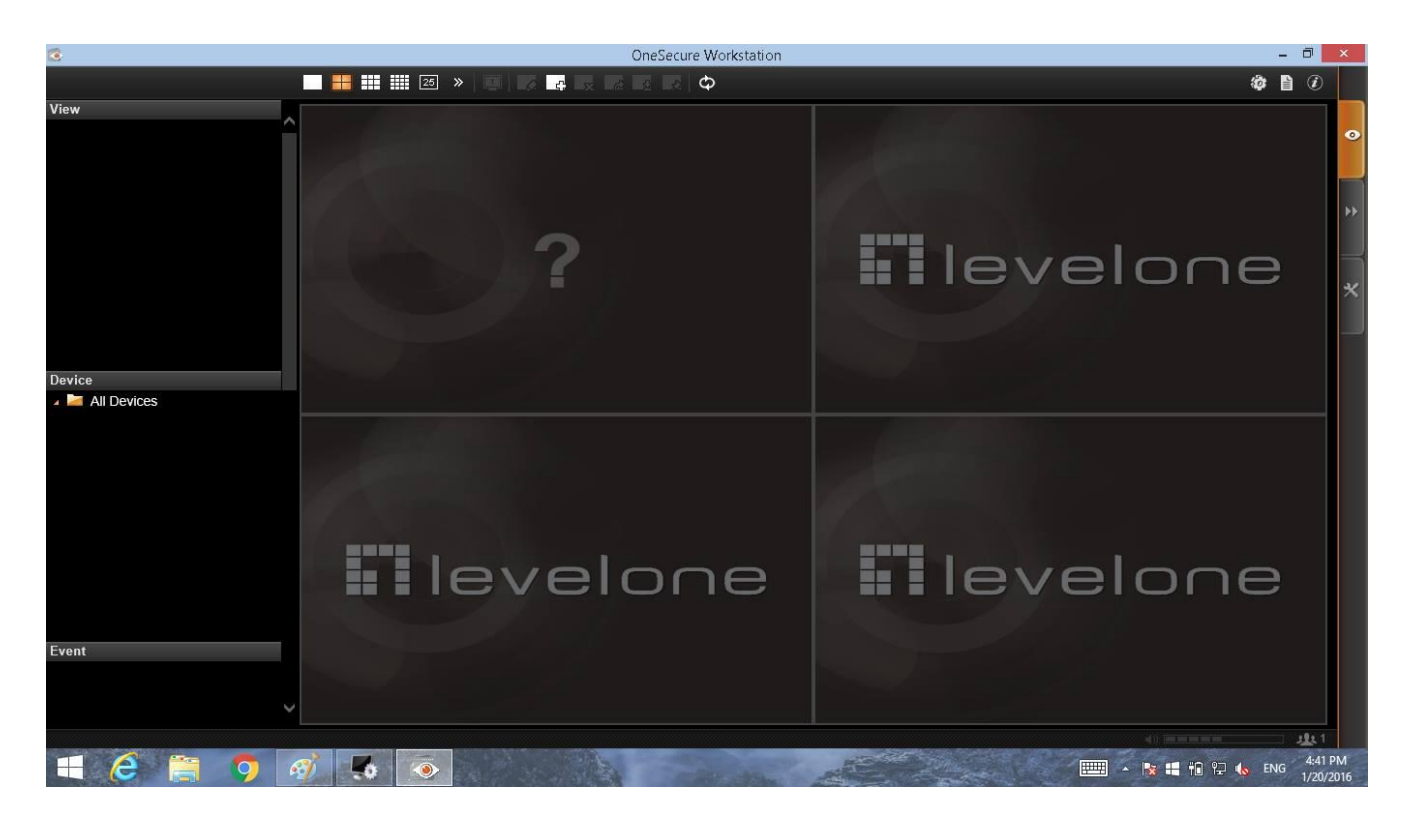

#### การเพิ่มกล้องเข้าไปในระบบ OneSecure Wrok Station

การเพิ่มกล้องเข้าไปในระบบสามารถทำได้โดยการเข้าไปที่เมนู Setting ที่อยู่ทางด้านขวาของตัวโปรแกรม หน้าต่างของโปรแกรมจะ เข้าไปที่หน้า Setting เมื่อเข้าไปแล้วให้ไปที่เมนู Device ซึ่งเป็นหน้าต่างเกี่ยวกับรายละเอียดของกล้องเช่น การเพิ่ม ลบ แก้ไข หรือคัดลอกกล้อง โดยในส่วนนี้จะทำการเพิ่มกล้องเข้าไปในระบบโดยการกดปุ่ม Add Device

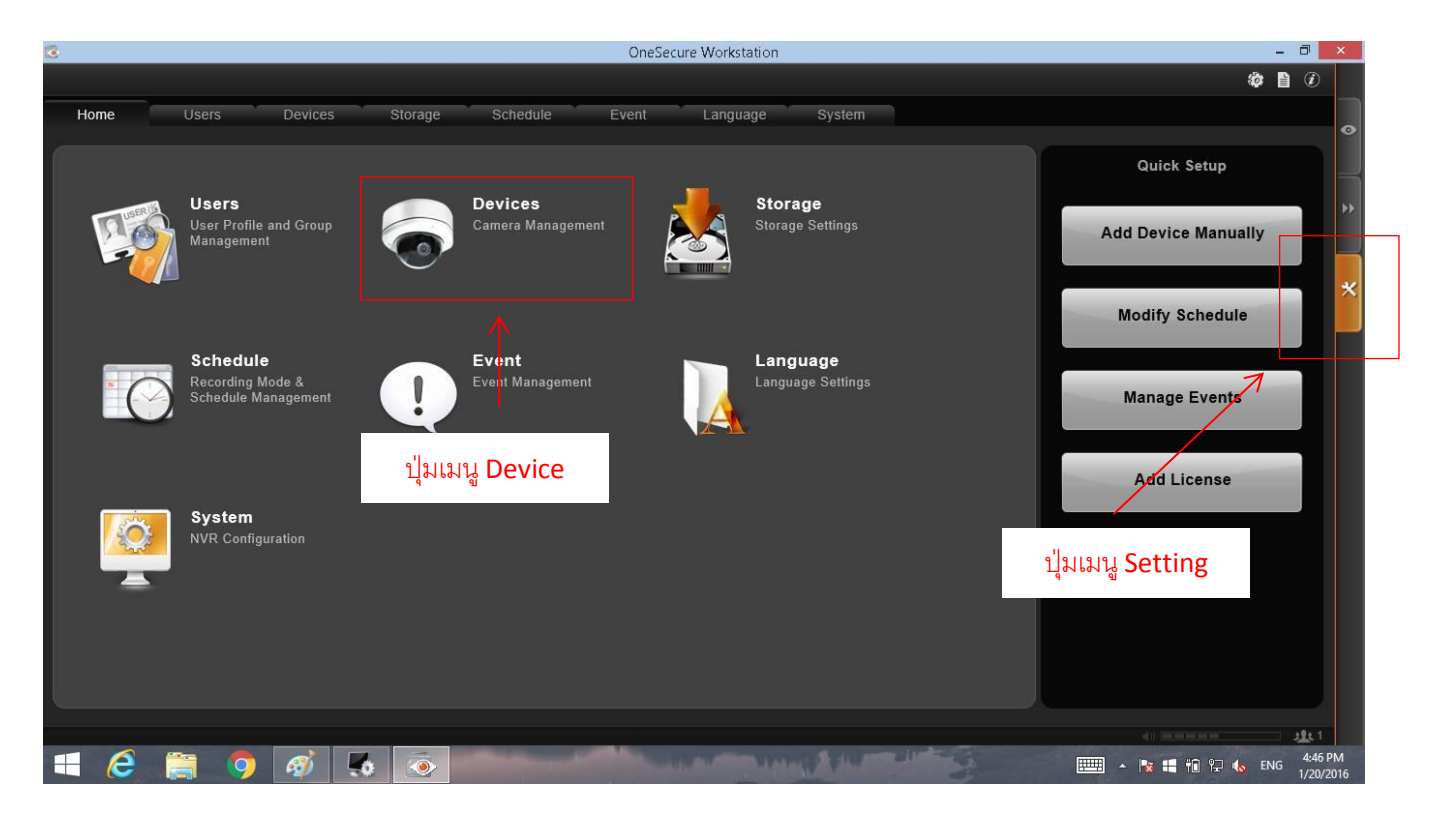

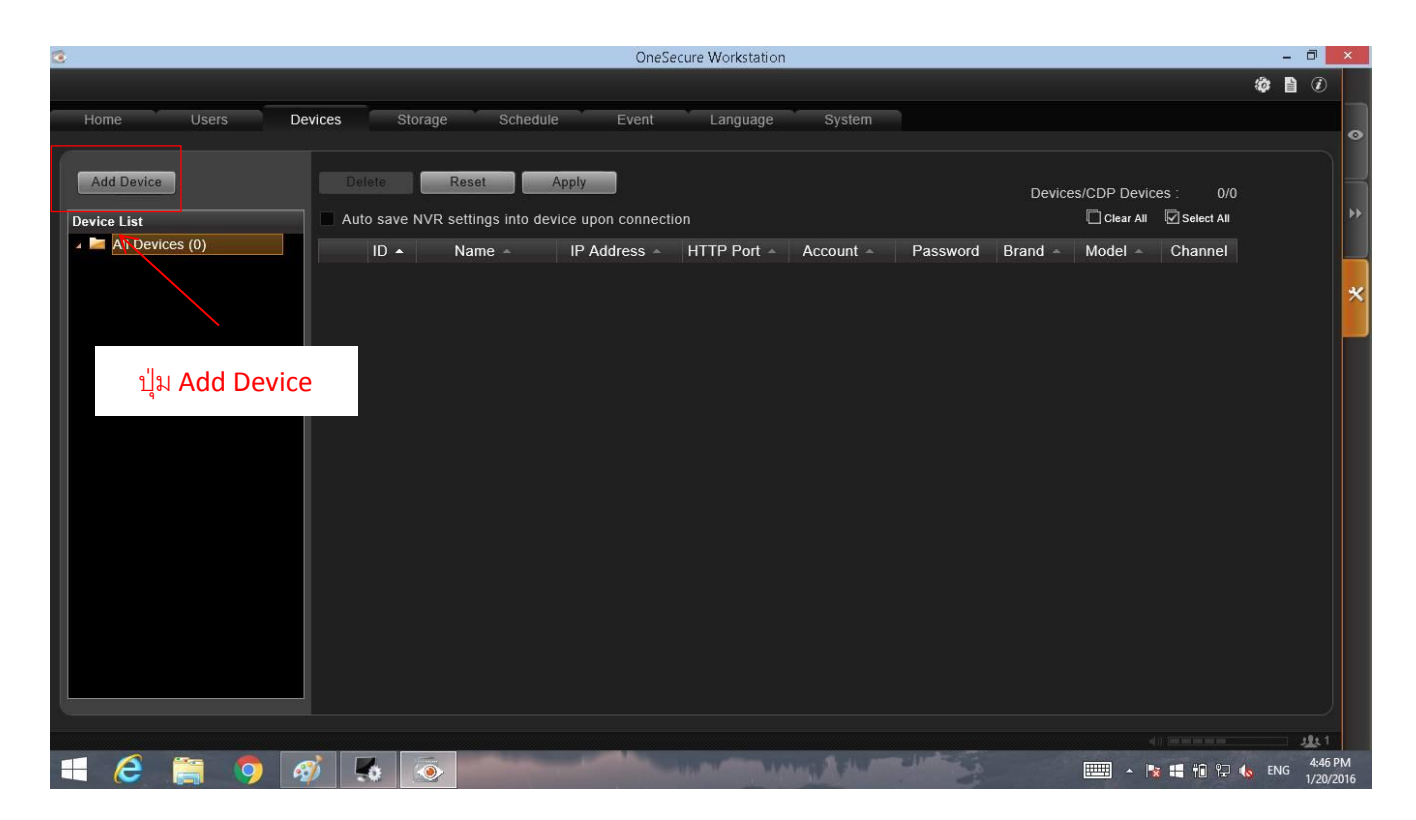

ปุ่ม Add Device นั้นจะอยู่ทางด้านซ้าย เมื่อกดปุ่ม Add Device นั้นจะมีรายการในการเพิ่มกล้องอยู่ 3 รายการคือ Search Device , Search ONVIF Device , Add Device Manually

รายการ Search Device จะเป็นการค้นหากล้องที่อยู่ในระบบที่ตัวโปรแกรมรองรับหรือเป็นกล้องของ Level One ที่มีรุ่นใน การรองรับขึ้นมา

รายการ Search ONVIF Device จะเป็นการค้นหากล้องที่มีมาตรฐาน ONVIF ในการรองรับกับกล้อง และกล้องจะต้องทำ การเปิดมาตรฐานตัวนี้ด้วย

รายการ Add Device Manually จะเป็นการเพิ่มกล้องโดยต้องกรอกรายละเอียดเองทั้งหมด

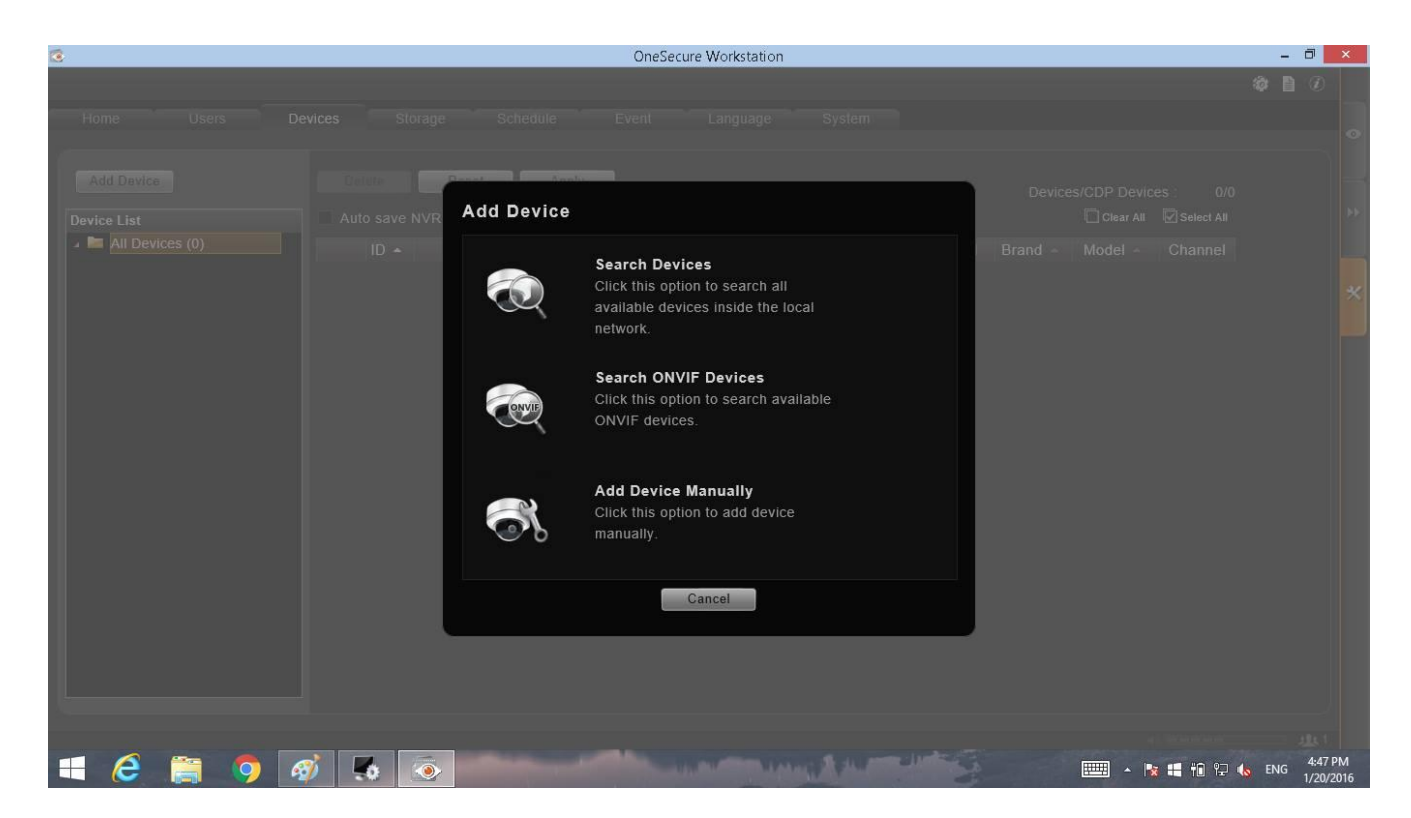

การเพิ่มกล้องด้วยวิธีการ Search Devices นั้นทำได้โดยการเลือกเมนู Search Devices จะปรากฏหน้าต่างเมนูการค้นหากล้อง ขึ้นมา โดยระบบจะทำการค้นหากล้องที่เข้ากันได้กับตัวระบบ เมื่อระบบค้นหากล้องเจอแล้วจะทำการเลือกรายการกล้องได้ เมื่อเลือกรายการกล้อง แล้วให้กดปุ่ม Apply เพื่อให้ระบบเพิ่มกล้องเข้าไปในระบบ เมื่อทำเสร็จแล้วระบบจะแสดงรายการของกล้องออกมา

| 3                                                                         | OneSecure Workstatio                | n                                |                                  | - 0                          | ×     |
|---------------------------------------------------------------------------|-------------------------------------|----------------------------------|----------------------------------|------------------------------|-------|
|                                                                           |                                     |                                  |                                  | ar 🗈 🤉                       |       |
| Home Users Poular Church Con                                              | ad the Friend Transmoor             | Provinces                        |                                  |                              |       |
| Add Device Device List Account admin Devices (0) Device (0)               |                                     | Device For<br>Lice               | ınd: 1<br>1se: 63/64             |                              |       |
| IP Filter                                                                 | P                                   | CDP Lice<br>CDP Lice             | nse: 0/0<br>ear All 🔽 Select All |                              |       |
| IP Address ▲         M           ✓         192.168.1.138         00:11:61 | IAC Brand Brand B:D0:7B:D9 LevelOne | Model Channel LevelOne: FCS-1152 | Status 🔺                         |                              |       |
|                                                                           | 7                                   |                                  |                                  |                              |       |
| รายก<br>รายก                                                              | ารกล้องที่ระบบค้นหาได้              |                                  |                                  |                              |       |
|                                                                           | 2                                   | ปุ่ม Apply                       |                                  |                              |       |
|                                                                           | Cancel Ap                           | ply                              |                                  |                              |       |
|                                                                           |                                     | and the second states of the     |                                  | ■ #© ?⊐ de ENG <sup>4;</sup> | 48 PM |

| 3                         |                   | OneSecure Workstati                                    | on          |                                          |          |              |           | -     | 0       | ×   |
|---------------------------|-------------------|--------------------------------------------------------|-------------|------------------------------------------|----------|--------------|-----------|-------|---------|-----|
|                           |                   |                                                        |             |                                          |          |              |           | ¢ 🗈   | Ì       |     |
| Home Users                | Devices Storage S | Schedule Event Languag                                 | e System    |                                          |          |              |           |       |         | •   |
| Add Device<br>Device List | Delete Reset      | into device upon connection                            |             |                                          | Devic    | es/CDP Devic | ces : 1/0 |       |         | *   |
| All Devices (1)           | ID 🔺 Name         | <ul> <li>IP Address          HTTP Port     </li> </ul> | - Account - | Password                                 | Brand -  | Model -      | Channel   |       |         |     |
|                           | 1 LevelOne        | 192.168.1.138 80                                       | admin       | •••••                                    | LevelOne | FCS-5065     | 1         |       |         | 31  |
|                           |                   |                                                        |             |                                          |          |              |           |       |         | ×   |
|                           |                   | รายการกล้องที่อยู่ในร                                  | ะบบ         |                                          |          |              |           |       |         |     |
|                           |                   |                                                        |             |                                          |          |              |           |       |         |     |
| -                         |                   |                                                        |             |                                          |          |              |           |       | 4.51 D  | м   |
|                           | AM . 💿            |                                                        | A LAND ALL  | 1. 1. 1. 1. 1. 1. 1. 1. 1. 1. 1. 1. 1. 1 |          | · ·          | 🕷 📲 📆 🔛 🍕 | S ENG | 1/20/20 | 016 |

การเพิ่มกล้องเข้าไปในระบบด้วยวิธีการ Search ONVIF Device จะมีวิธีการเดียวกันกับวิธี Search Device ทุกประการแต่ระบบจะ ค้นหาจากกล้องที่มี่มาตรฐาน ONVIF และต้องทำการเปิดมาตรฐานตัวนี้ด้วย

การเพิ่มกล้องด้วยวิธีการ Add Device Manually นั้น จะต้องทำการกรอกรายละเอ็ดหลักๆ คือ กล้องตัวนั้นต้องมีมาตรฐาน ONVIF (ในส่วนนี้จะอธิบายในส่วนของกล้องที่มีมาตรฐาน ONVIF ) ต้องกรอก IP Address พร้อมด้วย Account และ Password เมื่อทำการกรอก รายละเอียดเสร็จแล้วให้กดปุ่ม Apply ระบบจะมีรายการกล้องเพิ่มขึ้นมาจากการ Add Device Manually

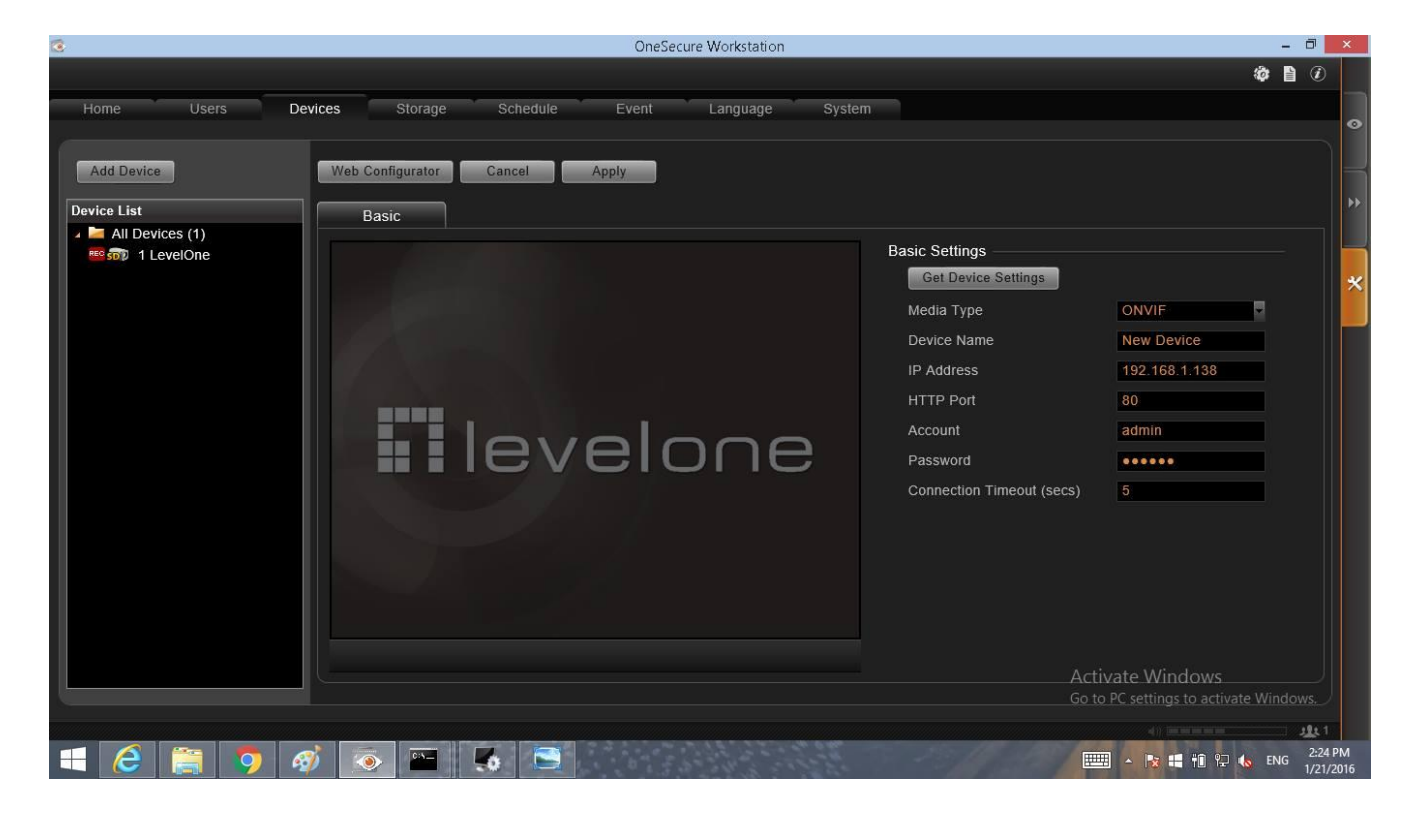

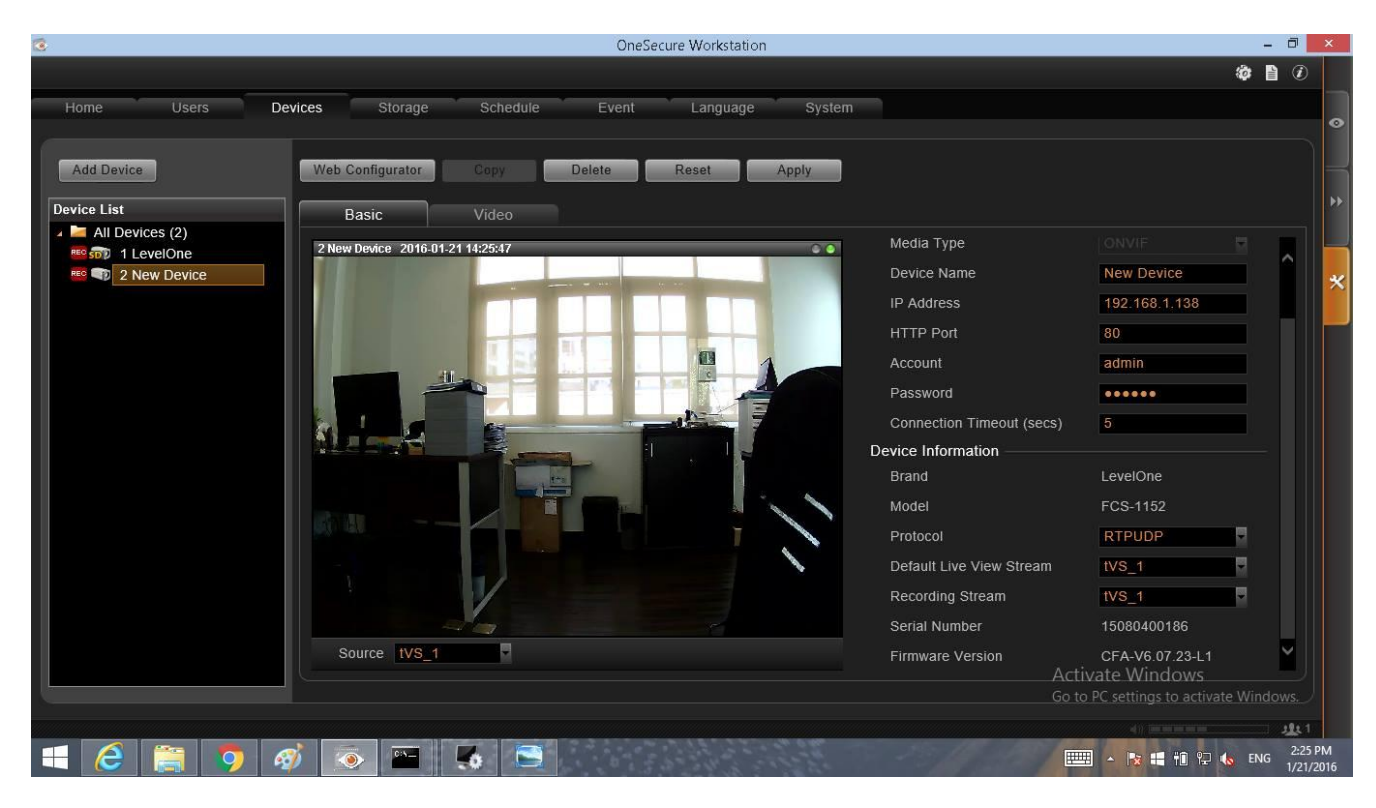

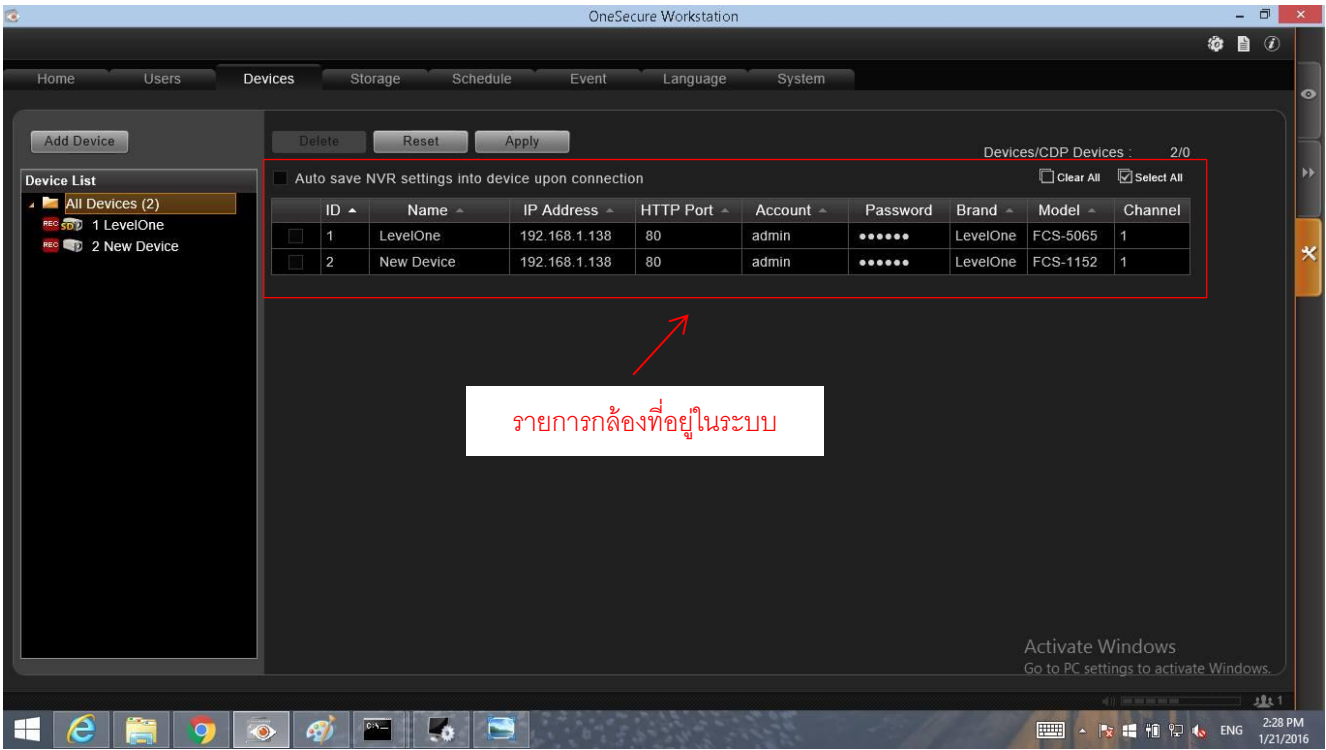

## วิธีการตั้งค่ากล้องในส่วนของการตั้งค่าพื้นฐาน

วิธีการตั้งค่ากล้องนั้นเราสามารถทำได้โดยการเข้าไปที่เมนู Device แล้วเลือกกล้องจากรายการกล้องที่อยู่ทางด้านซ้ายของหน้าจอ เมือเข้าไปแล้วให้กดไปที่ปุ่ม Web Configurator ( ในส่วนนี้จะทำการตั้งค่ากล้องจากทั้งในตัวโปรแกรมและที่หน้าเว็บเบสของกล้องได้เลย ) เมื่อ กดปุ่มแล้วระบบจะทำการเปิดกล้องจาก Internet Explorer

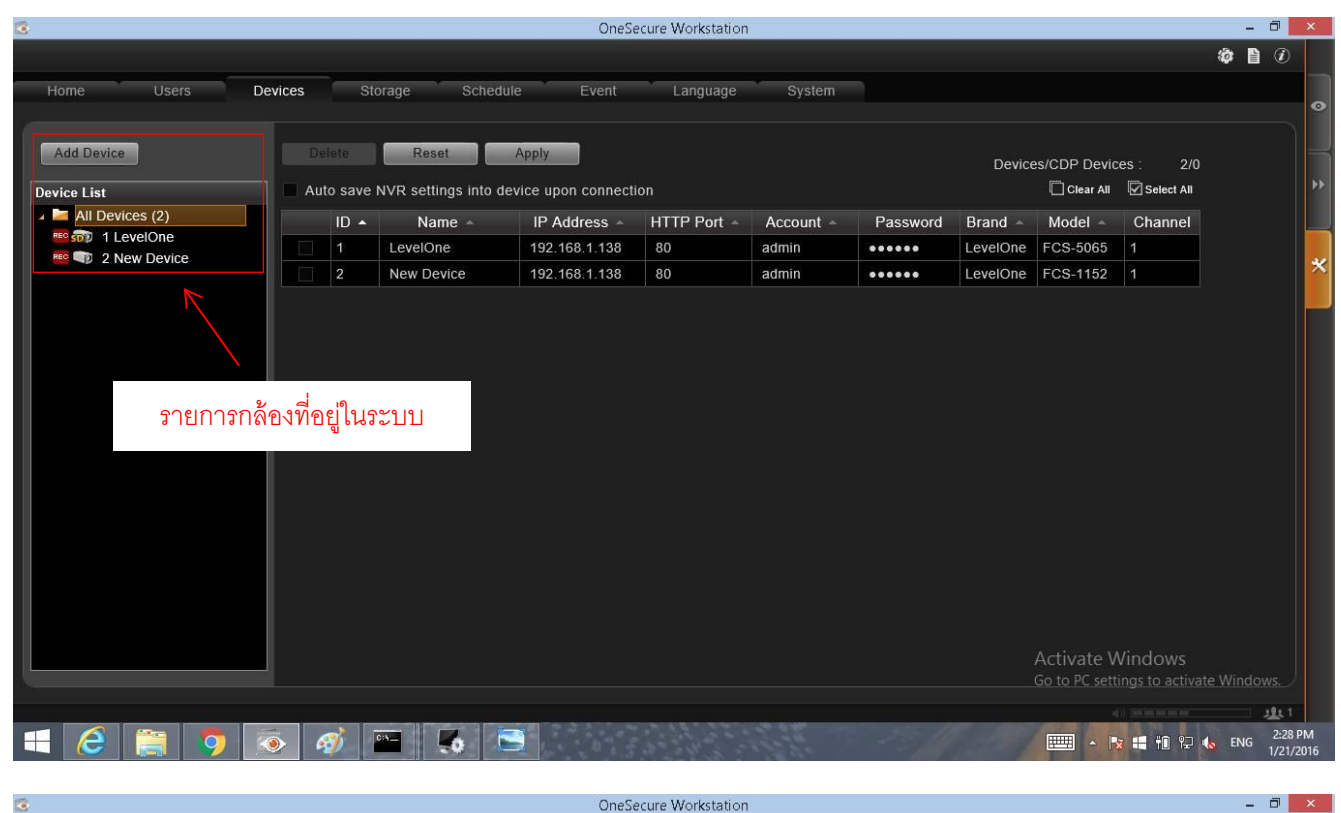

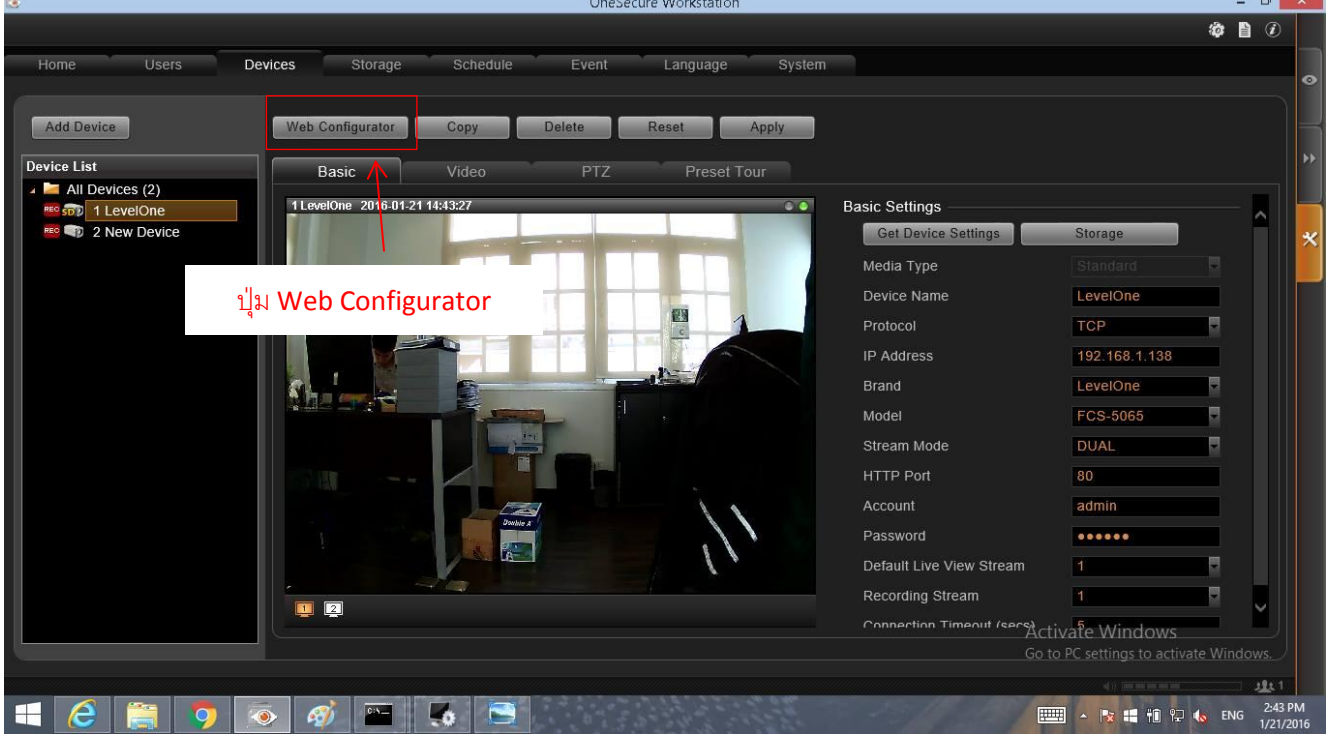

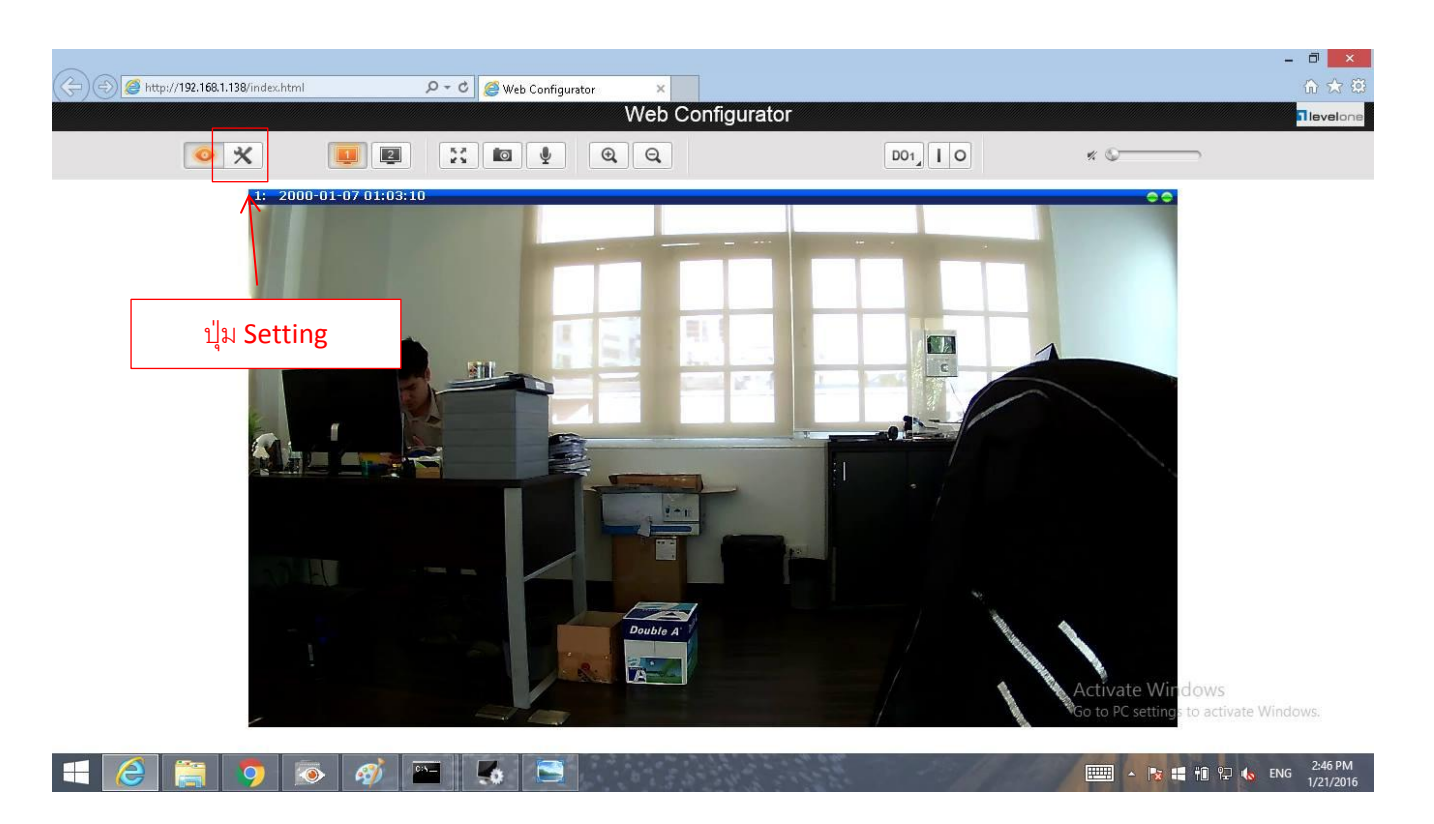

เมื่อเข้ามาที่หน้าเว็บของ IE แล้วให้กดไปที่ปุ่ม Setting ของระบบ ระบบจะทำการลิงค์ไปที่หน้า Setting ของกล้อง เมื่อเข้า ไปแล้วให้ไปที่เมนู Video & Audio → Video เมื่อเข้าไปถึงหน้าการตั้งค่านี้แล้วจะมีรายละเอียดแสดงการตั้งค่าให้กำหนดได้ เมื่อทำการกำหนด รายละเอียดของกล้องแล้วให้กดปุ่ม Apply เพื่อที่ระบบจะทำตามการตั้งค่าที่ได้ทำการตั้งค่าไว้

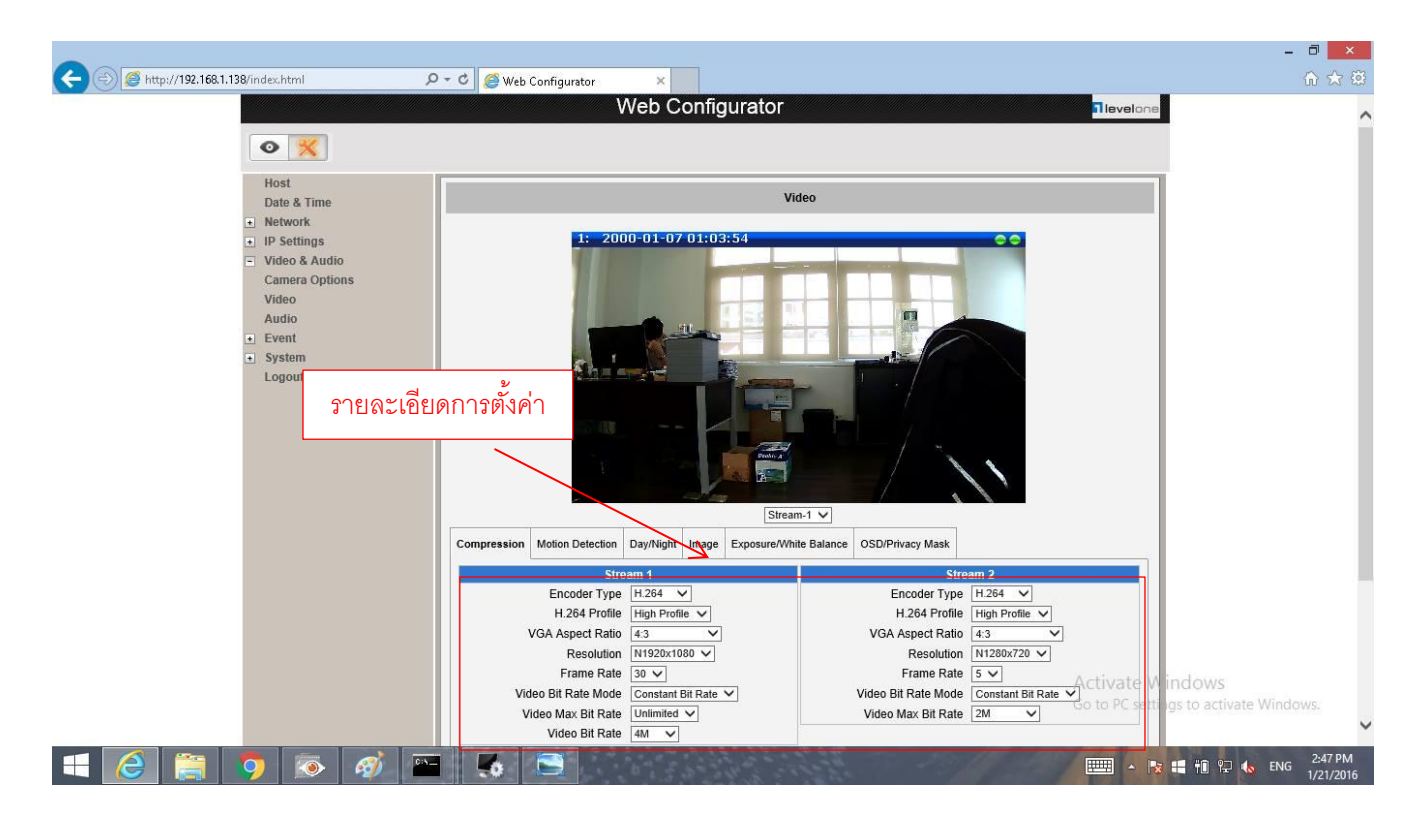

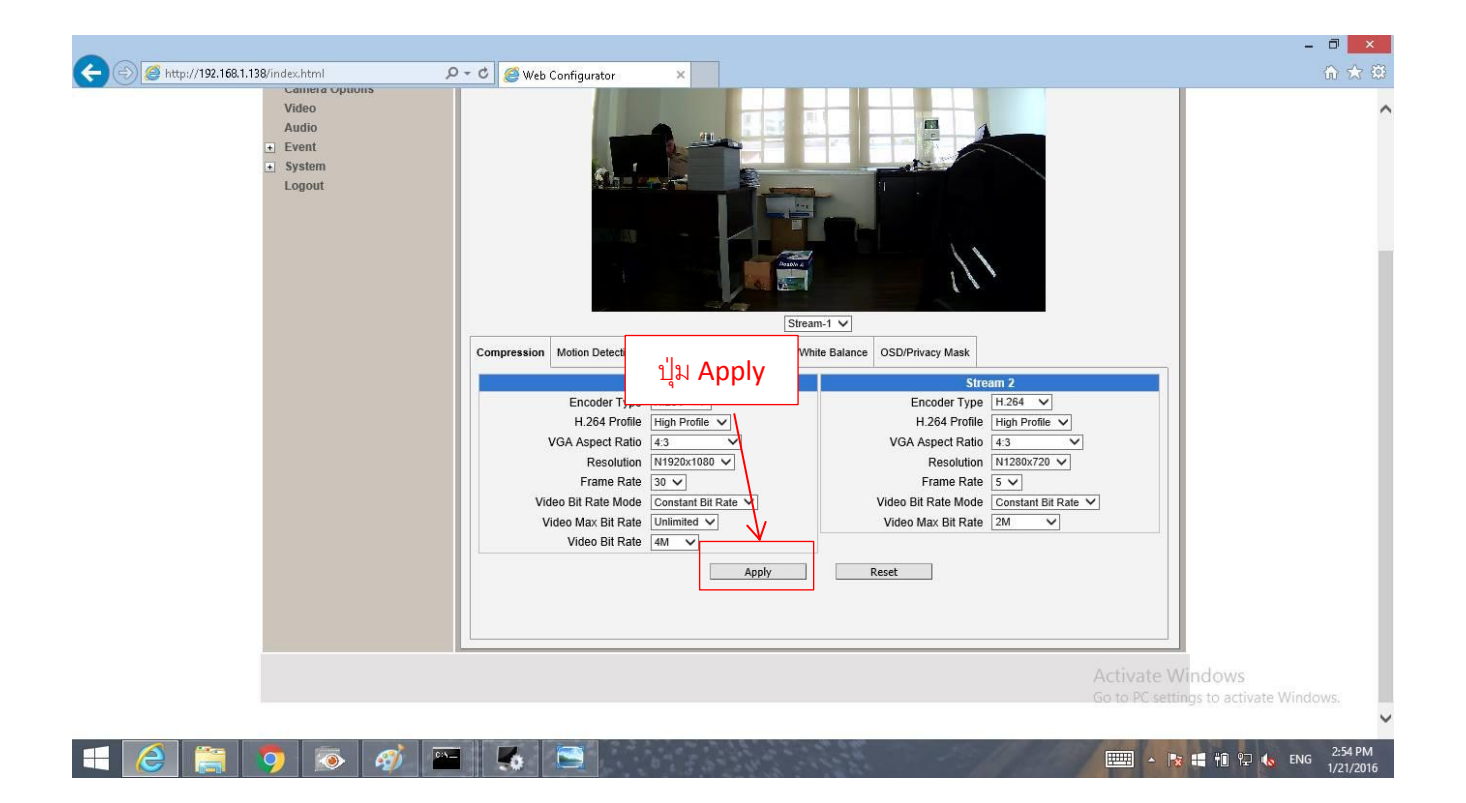

#### วิธีการดูกล้องในมุมมองต่าง

การดูกล้องจากมุมอง Live View หรือการดูกล้อง ณ เวลาปัจจุบันทำได้โดยการกดที่ปุ่ม Live View ที่อยู่ทางด้านขวาเป็นเมนูที่อยู่ ด้านบนสุด เมื่อเข้ามาแล้วหน้าต่างของระบบจะไม่แสดงภาพออกมาแต่จะมีเมนูกล้องให้เลือกอยู่ในด้านซ้ายมือ ให้เลือกกล้องโดยการลากรายการ กล้องต่างๆ เข้าไปไว้ในช่องต่างๆ ที่แสดงอยู่ตรงส่วนกลางของตัวโปรแกรม โดยการเลือกมุมมองนั้นจะมีตัวเลือกให้เลือกว่าจะให้ทำการแสดงภาพกี่ ข่อง ซึ่งตัวเลือกนี้อยู่ด้านบน และสามารถสร้างมุมมองไว้ใช้ในภายหลังได้โดยการเลือกปุ่ม Create View ได้โดยปุ่มนี้อยู่ในตัวเลือกรายการแสดง ช่องแสดงผลเมื่อตั้งชื่อมุมมองและรายละเอียดเสร็จแล้วให้กดปุ่ม Apply

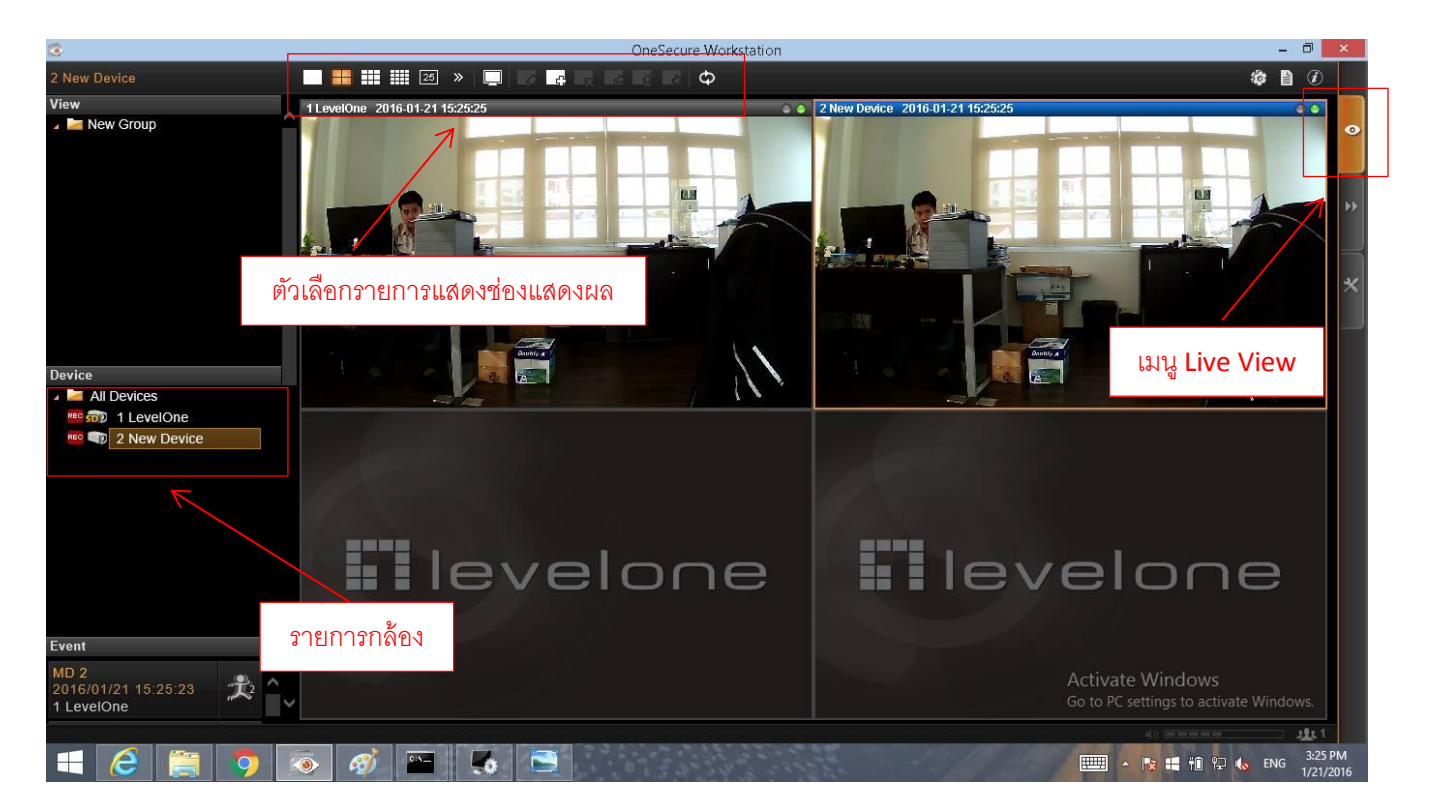

| 2                                             | OneSecure Workstation        | - 8 <mark>×</mark>                          |
|-----------------------------------------------|------------------------------|---------------------------------------------|
| 2 New Device 📰 📰 📰 25 » 📰                     |                              |                                             |
| View A                                        |                              |                                             |
|                                               | create View                  |                                             |
|                                               | View Name New View           |                                             |
| รายละเอียด                                    | 💿 Select Group 🛛 📔 New Group |                                             |
| Device                                        | O Add New Group              |                                             |
| I LevelOne                                    |                              |                                             |
| ne 🐨 2 New Device                             | Group Type                   |                                             |
|                                               | Set Default View             |                                             |
|                                               | Cancel                       | levelone                                    |
| Event                                         |                              |                                             |
| MD 1<br>2016/01/21 15:31:59 🍂 🍾<br>1 LevelOne | ปุ่ม Apply                   |                                             |
|                                               |                              | EEEE - Ro 📲 🛍 🖓 ሌ ENG 3:31 PM<br>1//21/2016 |

# เมื่อทำการกดปุ่ม Apply แล้วจะมีรายการเมนูของมุมมองที่ได้ตั้งค่าไว้ทางด้านซ้ายมือ

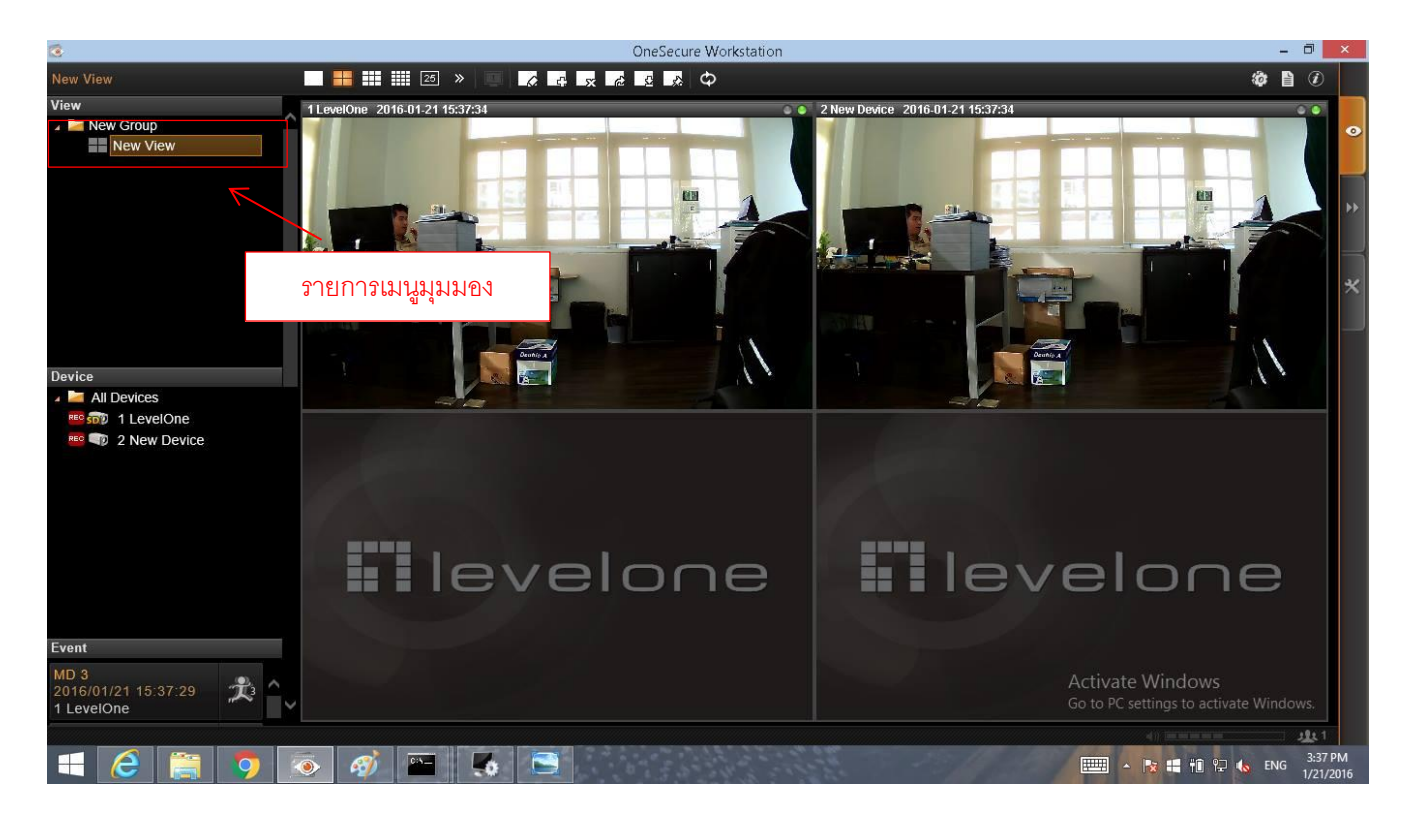

#### การจดการบันทึกของกล้อง

การบันทึกของกล้องแต่ละตัวสามารถเลือกได้ว่าจะให้มีการเลือกว่าจะให้มีการบันทึกแบบใดได้โดยเข้าไปที่เมนู Schedule แล้วเลือก กล้องจากรายการด้ายซ้าย เมื่อเลือกแล้วการจัดการบันทึกนั้นมีตัวเลือกอยู่ด้วยกัน 4 รายการคือ

Schedule Recording คือ การบันทึกตลอดเวลาที่ได้มีการเลือกในช่วงเวลาไว้

Event Recording คือ การบันทึกในช่วงเวลาที่มีเหตุการณ์หรือมีการขยับของภาพในช่วงเวลาที่ได้เลือกไว้

Event Handing คือ การบันทึกตลอดเวลาแต่จะมีการแทรกเหตุการณ์ต่างๆ ไว้ด้วยเมื่อมีการขยับของภาพ

Clear คือ การทำให้ช่วงเวลาที่เลือกนั้นไม่มีการบันทึกภาพไว้

เมื่อทำการจัดการในเรื่องของการบันทึกแล้วให้กดปุ่ม Apply เพื่อที่ระบบจะทำตามการตั้งค่าที่ได้ตั้งค่าไว้

| C OneSecure Workstation                                   | - 0         | ×      |
|-----------------------------------------------------------|-------------|--------|
|                                                           | 🏘 🗎 🤅       |        |
| Home Users Devices Storage Schedule Event Language System |             |        |
|                                                           |             |        |
| Device List Copy Reset Apply                              |             |        |
| All Devices (2) Recording Settings                        |             | , PP   |
| 📧 🗊 2 New Device Pre Buffer (sec) 5                       |             |        |
| 30 30 30                                                  |             | ×      |
| 999 days) 30                                              |             |        |
| Specific Storage                                          |             |        |
| Schedule Setting                                          |             |        |
| N Event Handling Schedule Recording Event Recording Clear |             |        |
| 0 1 2 3 4 5 6 7 8 9 10 11 12 13 14 15 16 17 18 19 20 21   | 22 23       |        |
|                                                           |             |        |
|                                                           |             |        |
| Wed.                                                      |             |        |
| Thu ANNY ANNY ANNY ANNY ANNY ANNY ANNY ANN                |             |        |
| Fri. ANN ANN ANN ANN ANN ANN ANN ANN ANN AN               |             |        |
|                                                           |             |        |
|                                                           |             |        |
| Activate Windows                                          | ate Windows |        |
|                                                           |             | 1      |
| 🖶 🤌 🚞 🧑 💿 🎯 🔤 🍯 🔄                                         | to ENG 3:5  | 58 PM  |
|                                                           | ENG 1/2     | 1/2016 |

### การดูภาพย้อนหลัง (Playback) และการบันทึกภาพออกจากโปรแกรม (Export)

การดูภาพย้อนหลังนั้นสามารถทำได้โดยการเลือกเมนู Playback ที่อยู่ทางด้านขวามือ เมื่อเข้าไปแล้วหากมีรายการกล้องหลาย รายการจะสามารถเลือกรายการกล้องได้โดยการลากเข้ามาไว้ที่ช่องแสดงผล การดูภาพย้อนหลังนั้นจะมีความเร็วในการแสดงผลด้วยกันอยู่ 6 รายการคือ

- F คือ การแสดงภาพที่ละภาพ
- 🔏 คือการแสดงภาพช้ากว่าเวลาปกติ 2เท่า
- 1 คือ การแสดงภาพตามเวลาปกติ
- 2 คือ การแสดงภาพเร็วกว่าปกติ 2 เท่า
- 4 คือ การแสดงภาพเร็วกว่าปกติ 4 เท่า
- 8 คือ การแสดงภาพเร็วกว่าปกติ 8 เท่า

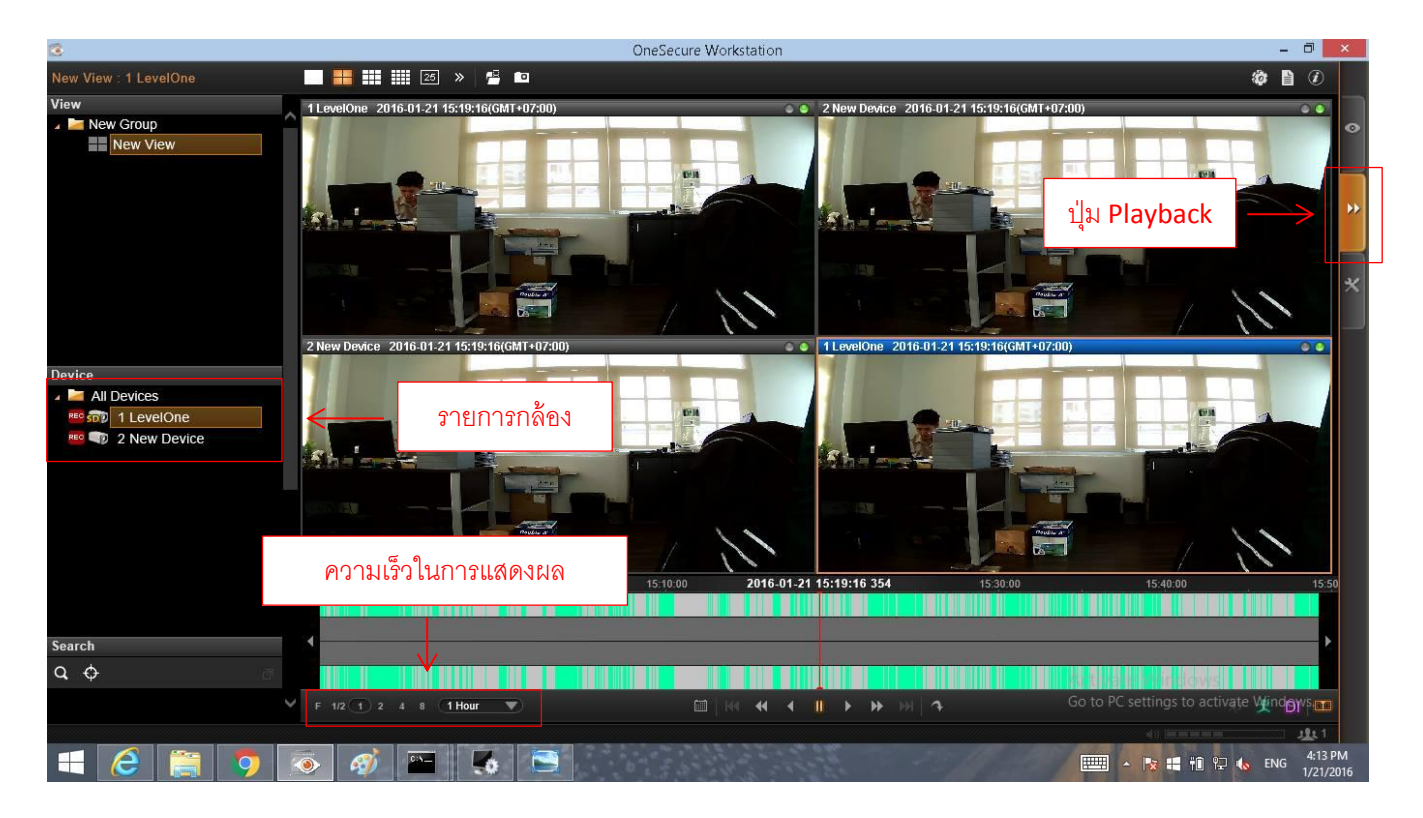

การนำภาพออกจากโปรแกรม (Playback) สามารถทำได้โดยการคลิกขวาที่ภาพของรายการกล้องที่ต้องการนำภาพออกมา เมื่อคลิกแล้วจะมีรายการ Expor ขึ้นมา เมื่อกดแล้วจะมีรายการ Export Video ขึ้นมาโดยสามารถเลือกกล้องและช่วงเวลาที่จะกำหนดให้ Export เป็นไฟล์วีดีโอได้ เมื่อเลือกรายการแล้วให้กดปุ่ม Apply ระบบจะทำการคัดลอกวีดีโอไปยังดำแหน่งที่ได้ตั้งค่าไว้

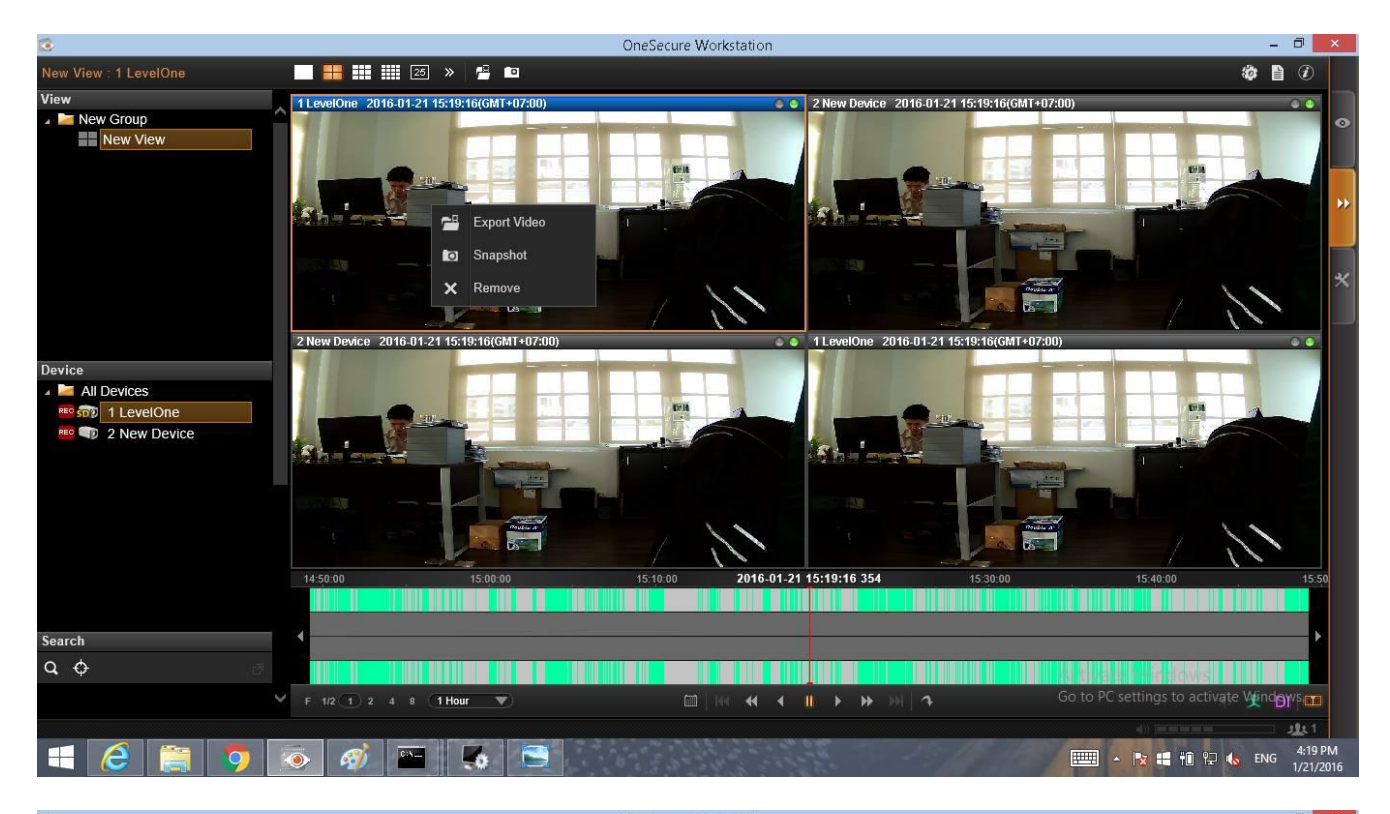

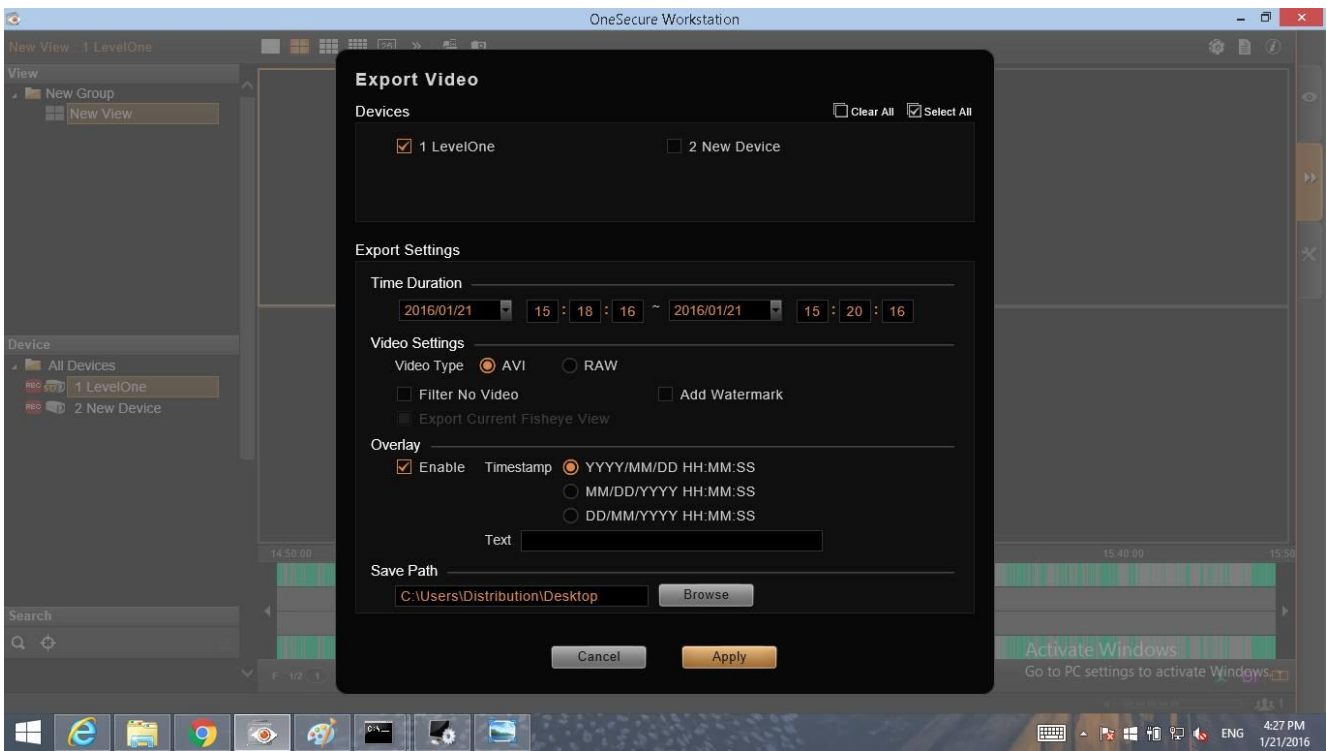